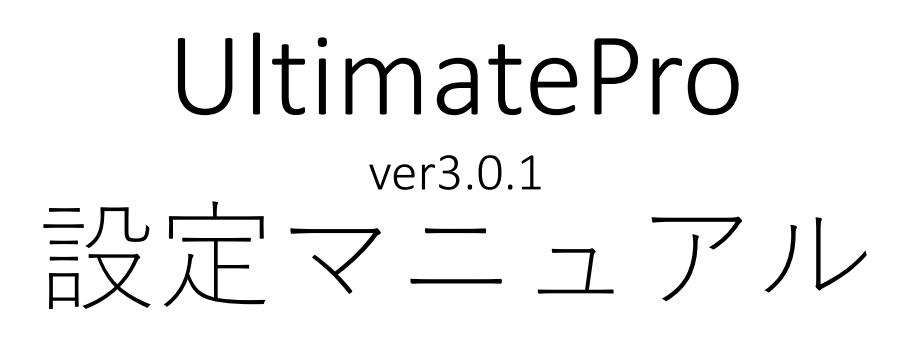

20161016

ちえてらすコンサルティング 中村剣

http://www.themehorse.com/themes/ultimate-pro/

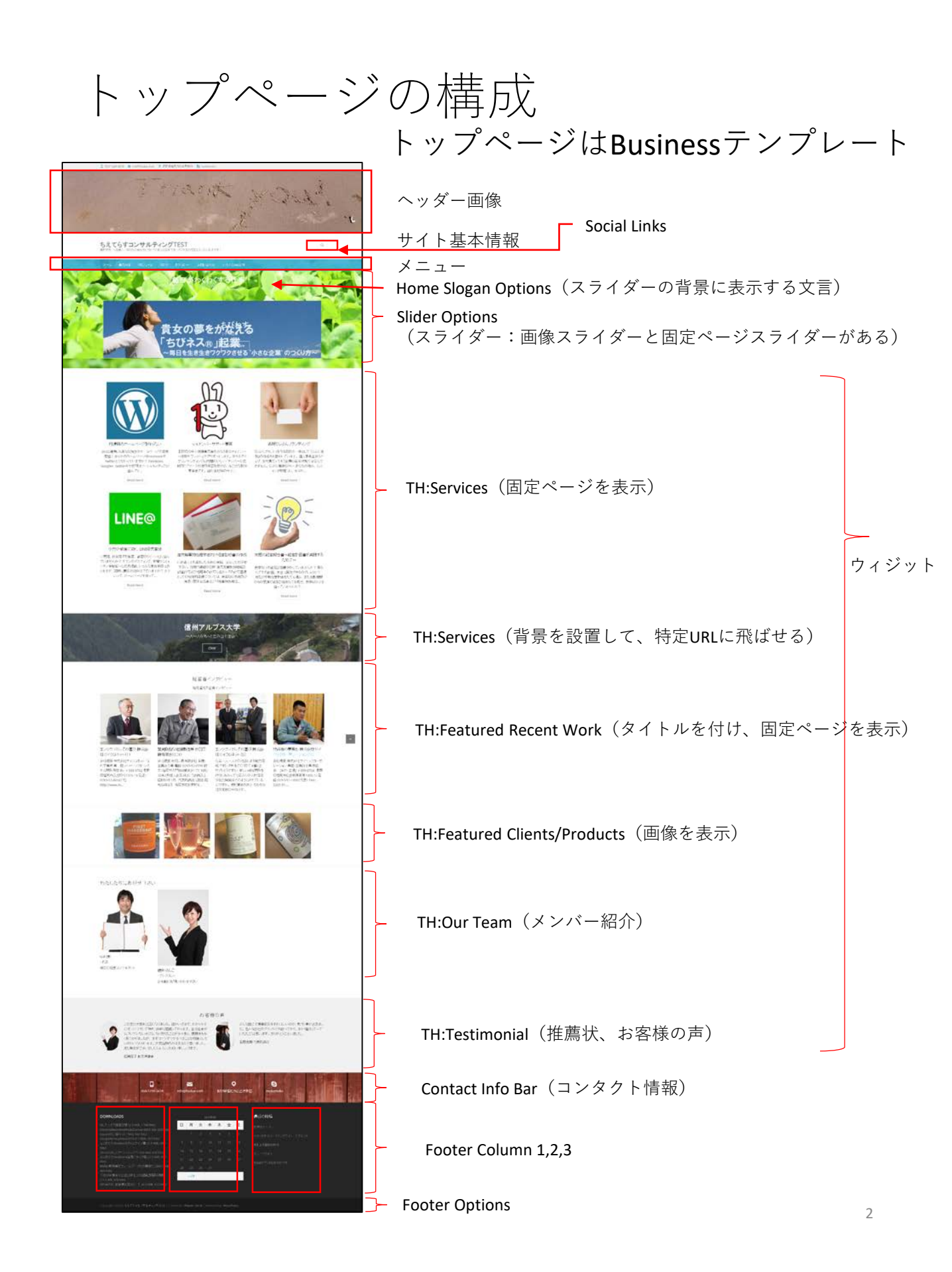

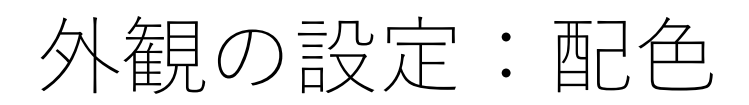

### 外観 > Theme Options > Color Options

| 🝈 🖀 ちえてらすコンサ.                   | ルティングTEST 📮 0 🕂 新規                                                                                                    |  |  |  |  |  |
|---------------------------------|----------------------------------------------------------------------------------------------------|--|--|--|--|--|
| 🕐 ダッシュボード                       | Theme Options by Theme Horse                                                                                                 |  |  |  |  |  |
| 📌 投稿                            |                                                                                                    |  |  |  |  |  |
| Galleries                       | Some of the Theme Option settings has been moved to <u>Customizer</u> where you can customize or modify apperance settings i |  |  |  |  |  |
| <b>9</b> 3 メディア                 |                                                                                                    |  |  |  |  |  |
| ∂ リンク                           | Design Options                                                                                                    |  |  |  |  |  |
| 📙 固定ページ                         |                                                                                                    |  |  |  |  |  |
| 📮 =x2+                          | Typography Options                                                                                                    |  |  |  |  |  |
| 🔊 外観                            | Color Options                                                                                                    |  |  |  |  |  |
| テーマ<br>カスタマイズ<br>ウィジェット<br>メニュー | Color Skin                                                                                                    |  |  |  |  |  |
| <br>へ <sub>い</sub> ダー<br>背景     | Choose Color Blue 🔻                                                                                                    |  |  |  |  |  |
| Theme Options<br>テーマの編集         | Links 色を選択 Changes will reflect on Links                                                                                     |  |  |  |  |  |
| 🔌 プラグイン<br>📥 ユーザー               | Navigation 色を適択 Changes will reflect on Navigation                                                                           |  |  |  |  |  |
|                                 | Buttons and Custom Tag Cloud<br>Widget Changes will reflect on Buttons and Custom Tag Cloud Widget                           |  |  |  |  |  |
| Duplicator     Google Analytics | Promotional Bar 色を選択 Changes will reflect on Promotional Bar                                                                 |  |  |  |  |  |

#### サイト全体の配色を設定する

外観の設定

### 外観>カスタマイズ

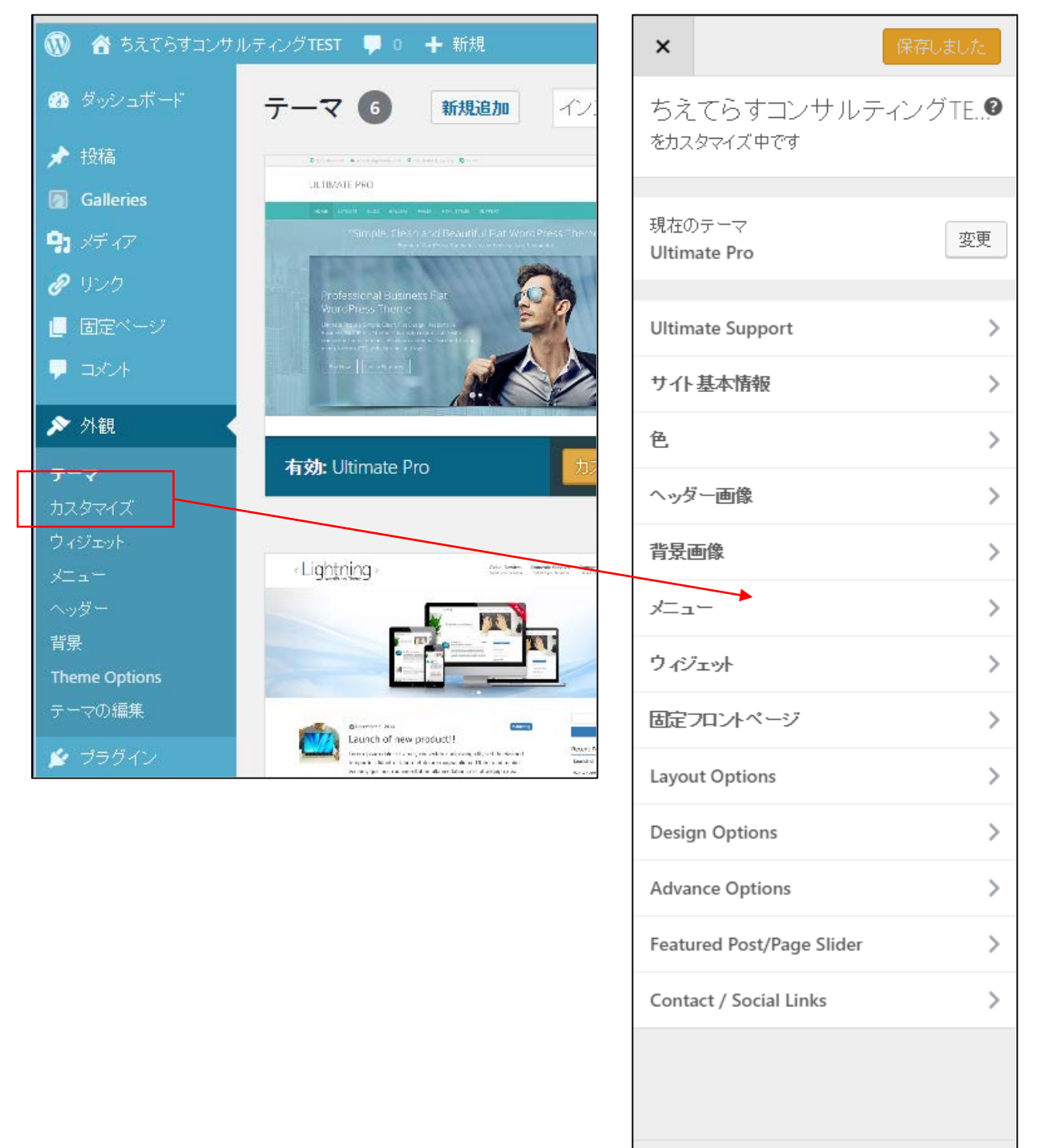

❹ 折りたたむ

ç,

トップページの設定

### カスタマイズ>固定フロントページ

| × 保存しました<br>ちえてらすコンサルティングTE?<br>をカスタマイズ中です                  | <br><br>オスタマイズ中<br>固定フロントページ                                            |
|-------------------------------------------------------------|-------------------------------------------------------------------------|
| 現在のテーマ<br>Ultimate Pro<br>ひけい 基本情報<br>そ<br>、ッダー画像           | テーマは固定フロントベージをサポートしていま<br>す。<br><b>フロントベージの表示</b><br>① 最新の投稿<br>④ 固定ベージ |
| 背景画像     >       メニュー     >                                 | フロントページ                                                                 |
| ウィジェット<br>固定フロントページ                                         | BusinessTopPage                                                         |
| Layout Options ><br>Design Options >                        | ブログ<br><b>・</b>                                                         |
| Advance Options     >       Featured Post/Page Slider     > | BusinessTopPageに設定                                                      |
| Contact / Social Links                                      |                                                                         |
| <ul> <li>新りたたむ</li> <li>デーロー</li> </ul>                     |                                                                         |

# サイト基本情報

### カスタマイズ>サイト基本情報

| 保存しまし                                   | te l    | ×                         | 保存しました                                         |  |  |  |
|-----------------------------------------|---------|---------------------------|------------------------------------------------|--|--|--|
| ちえてらすコンサルティングTE<br>をカスタマイズ中です<br>現在のテーマ |         | <                         | カスタマイズ中<br>サイト基本情報                             |  |  |  |
| Ultimate Pro                            | 2更      | ታብኑ                       | のタイトル                                          |  |  |  |
| Ultimate Support<br>サイト 基本情報            | >       | ちえ                        | てらすコンサルティングTEST                                |  |  |  |
| 色                                       | >       | キャッ                       | チフレーズ                                          |  |  |  |
| ヘッダー画像                                  | >       | 長野                        | 県発、\社長!/あなたの会社をビチビ                             |  |  |  |
| 背景画像                                    | >       | # 71                      | 7/7,                                           |  |  |  |
| אבי-                                    | >       | 716                       |                                                |  |  |  |
| ウィジェット                                  | >       | コンと                       | アイコンはサイトのアンワとフラフサーのアイ<br>して使用されます。アイコンは正方形で、幅・ |  |  |  |
| 固定フロントページ                               | >       | 高さともに 512 ビクセル以上である必要がありま |                                                |  |  |  |
| Layout Options                          | >       | 9 .                       |                                                |  |  |  |
| Design Options                          | >       |                           | 画像が選択されていません                                   |  |  |  |
| Advance Options                         | >       |                           | <b>西</b> /全大:33:10                             |  |  |  |
| Featured Post/Page Slider               | >       |                           | 回し家では西方                                        |  |  |  |
| Contact / Social Links                  | >       | L                         |                                                |  |  |  |
|                                         |         |                           |                                                |  |  |  |
| <ul> <li>折りたたむ</li> <li>早</li> </ul>    | <b></b> |                           |                                                |  |  |  |

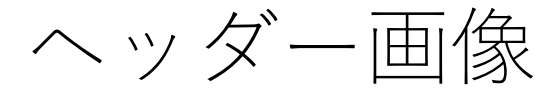

### カスタマイズ>ヘッダー画像

| ×            |                                | 保   | 存しまし | Æ |
|--------------|--------------------------------|-----|------|---|
| ちえ<br>をカス    | てらすコンサル<br><sub>タマイズ</sub> 中です | ティン | νグTE | 0 |
| 現在0<br>Ultim | )テーマ<br>late Pro               |     | 73   | 更 |
| Ultim        | ate Support                    |     |      | > |
| サイト          | 基本情報                           |     |      | > |
| 色            |                                |     |      | > |
| ∿უŚ          | で一画像                           |     |      | > |
| 背景           | 画像                             |     |      | > |
| ב=צ          | .—                             |     |      | > |
| ウル           | יביאל                          |     |      | > |
| 固定           | 7ロントページ                        |     |      | > |
| Layo         | ut Options                     |     |      | > |
| Desig        | In Options                     |     |      | > |
| Adva         | nce Options                    |     |      | > |
| Featu        | ired Post/Page Slider          |     |      | > |
| Cont         | act / Social Links             |     |      | > |
|              |                                |     |      |   |
| 0 1          | 行りたたむ                          | Ţ   | ٣    | 2 |

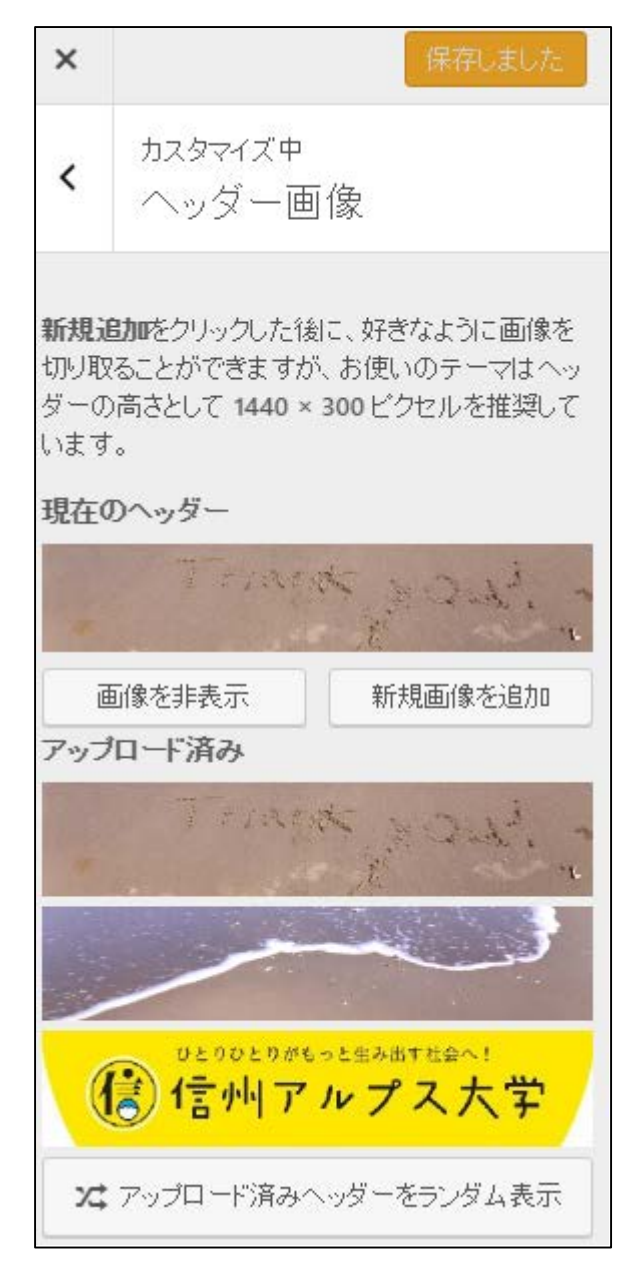

## Advance Options

## カスタマイズ > Advance Options

| ×                    |                                | 伢   | 保存しまし; | te - |  | ×      |       |
|----------------------|--------------------------------|-----|--------|------|--|--------|-------|
| ちえ<br><sup>をカス</sup> | てらすコンサル:<br><sub>タマイズ中です</sub> | ティン | ノグTE   | 0    |  | <      | А     |
| 現在0<br>Ultim         | )テーマ<br>Nate Pro               |     | 漤      | 更    |  | `      | を     |
| Ultim                | ate Support                    |     |        | >    |  | Hom    | e Slo |
| サイト                  | 基本情報                           |     |        | >    |  |        |       |
| 色                    |                                |     |        | >    |  | Hom    | epag  |
| へッち                  | 一画像                            |     |        | >    |  | Sloga  | n/    |
| 背景                   | 画像                             |     |        | >    |  | 5      | -     |
| ב=צ                  | .—                             |     |        | >    |  | Page   | Title |
| ウイジ                  | /̈́ヱッŀ                         |     |        | >    |  | -      |       |
| 固定                   | 7ロントページ                        |     |        | >    |  | Excer  | pt C  |
| Layou                | ut Options                     |     |        | >    |  | Edit F | oot   |
| Desig                | In Options                     |     |        | >    |  |        |       |
| Adva                 | nce Options                    |     |        | >    |  |        |       |
| Featu                | red Post/Page Slider           |     |        | >    |  |        |       |
| Conta                | act / Social Links             |     |        | >    |  |        |       |
|                      |                                |     |        |      |  |        |       |
| 0 1                  | 行りたたむ                          | Ţ   | ٣      | ٢    |  |        |       |

| ×                                |                               | 保存しました |  |  |
|----------------------------------|-------------------------------|--------|--|--|
| <                                | Advance Options<br>をカスタマイズ中です | 5      |  |  |
| Home                             | e Slogan Options              | >      |  |  |
| Homepage Blog Category Setting   |                               |        |  |  |
| Slogan / Slider Background Image |                               |        |  |  |
| Page Title Background Image      |                               |        |  |  |
| Excerpt Options >                |                               |        |  |  |
| Edit Footer Options              |                               |        |  |  |
|                                  |                               |        |  |  |

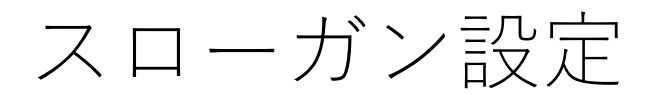

### Advance Options > Home Slogan Options

| ×                              |                                    | 保存しました |  |  |  |  |
|--------------------------------|------------------------------------|--------|--|--|--|--|
| <                              | Advance Option<br>रुमत्रत्रचरात्रं | IS     |  |  |  |  |
|                                |                                    |        |  |  |  |  |
| Hom                            | Home Slogan Options                |        |  |  |  |  |
| Homepage Blog Category Setting |                                    |        |  |  |  |  |
| Sloga                          | Slogan / Slider Background Image   |        |  |  |  |  |
| Page                           | Page Title Background Image        |        |  |  |  |  |
| Excerpt Options >              |                                    |        |  |  |  |  |
| Edit Footer Options            |                                    |        |  |  |  |  |
|                                |                                    |        |  |  |  |  |

| ×                                                         | 保存しました                                            |  |  |  |
|-----------------------------------------------------------|---------------------------------------------------|--|--|--|
| <                                                         | ▶「Advance Options」をカスタマイズ中<br>Home Slogan Options |  |  |  |
| Di                                                        | sable Slogan Part                                 |  |  |  |
| Sloga                                                     | n Position                                        |  |  |  |
| • Ał                                                      | oove Slider                                       |  |  |  |
| 🔘 Ве                                                      | elow Slider                                       |  |  |  |
| Home                                                      | e Page Primary Slogan                             |  |  |  |
| TThe appropriate length of the slogan is around 10 words. |                                                   |  |  |  |
| 毎日                                                        | がわくわくする仕事!<br><i>"</i>                            |  |  |  |
| Home                                                      | e Page Secondary Slogan                           |  |  |  |
| The ap<br>10 wo                                           | opropriate length of the slogan is around<br>rds. |  |  |  |
| びち                                                        | びちなオフィス                                           |  |  |  |

スライダーの背景

### Advance Options > Slogan / Slider Background

| ×                                | 保存し                                  | ました |  |  |  |
|----------------------------------|--------------------------------------|-----|--|--|--|
| <                                | Advance Options<br>रूमत्र अन्तर मल्ज |     |  |  |  |
|                                  |                                      |     |  |  |  |
| Hom                              | Home Slogan Options                  |     |  |  |  |
| Hom                              | Homepage Blog Category Setting       |     |  |  |  |
| Slogan / Slider Background Image |                                      |     |  |  |  |
| Page Title Background Image      |                                      |     |  |  |  |
| Excerpt Options >                |                                      |     |  |  |  |
| Edit F                           | Edit Footer Options                  |     |  |  |  |
|                                  |                                      |     |  |  |  |

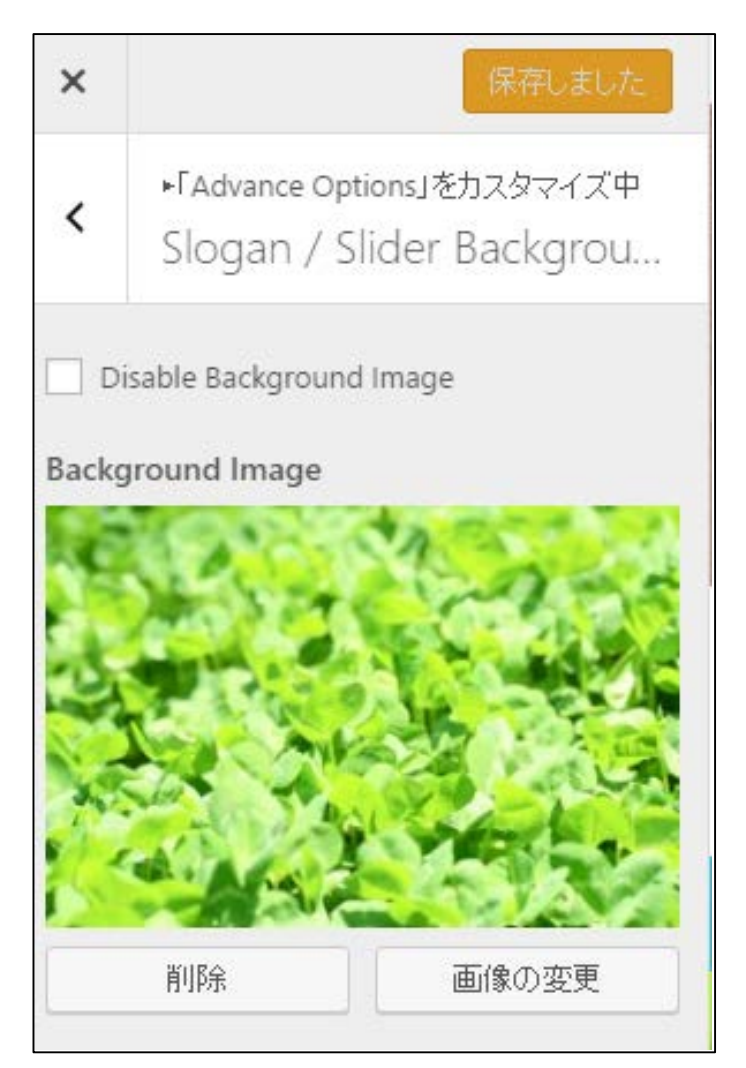

#### Sliderの背景設定

ページタイトルの背景

#### Advance Options > Page Title Background Image

| ×                              | 保存しま                          | した | ×                                                                                                    | <           | 【保存しました】                                               |
|--------------------------------|-------------------------------|----|----------------------------------------------------------------------------------------------------|-------------|--------------------------------------------------------|
| <                              | Advance Options<br>をカスタマイズ中です |    | <                                                                                                    | <           | ▶「Advance Options」をカスタマイズ中<br>Page Title Background Im |
| Hom                            | e Slogan Options              | >  |                                                                                                    |             |                                                        |
| Homepage Blog Category Setting |                               |    |                                                                                                    | ] Dis       | sable Background Image                                 |
| Sloga                          | nn / Slider Background Image  | >  | Ba                                                                                                    | round Image |                                                        |
| Page Title Background Image    |                               | >  |                                                                                                    |             |                                                        |
| Excerpt Options >              |                               |    | 新業                                                                                                    |             |                                                        |
| Edit Footer Options            |                               | >  | 1                                                                                                    |             |                                                        |
|                                |                               |    | Alternative Control of Control of |             |                                                        |
|                                |                               |    |                                                                                                    |             | 削除 画像の変更                                               |

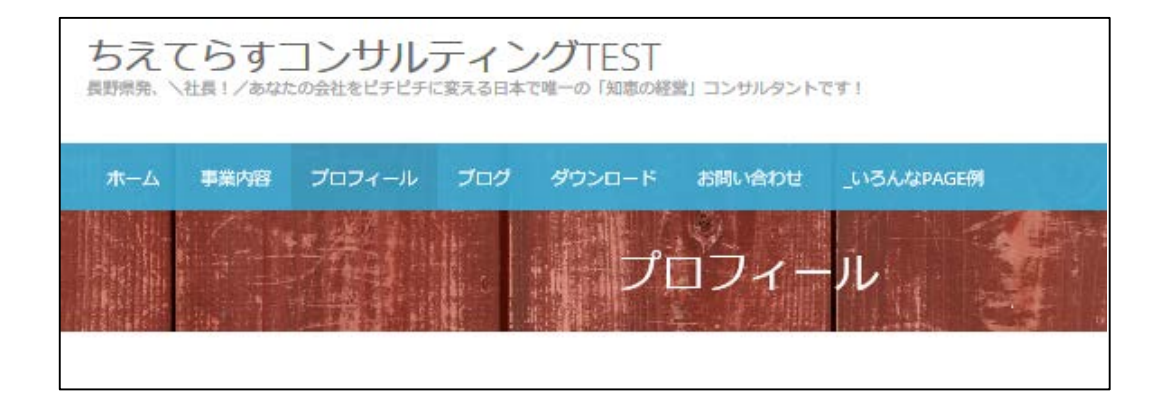

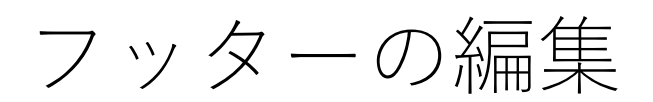

### Advance Options > Edit Footer Options

| ×                                  | 保存しま                             | した |  |
|------------------------------------|----------------------------------|----|--|
| <                                  | Advance Options<br>रूमत्रत्रचल्च |    |  |
|                                    |                                  |    |  |
| Home Slogan Options                |                                  |    |  |
| Homepage Blog Category Setting     |                                  |    |  |
| Slogan / Slider Background Image > |                                  |    |  |
| Page Title Background Image        |                                  |    |  |
| Excerpt Options >                  |                                  |    |  |
| Edit Footer Options >              |                                  |    |  |
|                                    |                                  |    |  |

| ×                                                                                                    | 保存しました                                                                                                    |  |  |  |  |
|----------------------------------------------------------------------------------------------------|----------------------------------------------------------------------------------------------------|--|--|--|--|
| <                                                                                                    | ▶「Advance Options」をカスタマイズ中<br>Edit Footer Options                                                                                                    |  |  |  |  |
| Footer Editor<br>You can add custom HTML which will be<br>automatically inserted into your theme. It is<br>completely optional, but if you like the Theme<br>We would appreciate it if you keep the credit<br>link at the bottom.                                                                                                    |                                                                                                    |  |  |  |  |
| Copy<br>href:<br>title=<br><spa<br>TEST<br/>href:<br/>targe<br/>targe<br/><spa< th=""><td>right ©2016 <a<br>="https://www.chieterrace.net/wp2/"<br/>="ちえてらすコンサルティングTEST" &gt;<br/>an&gt;ちえてらすコンサルティング<br/>    Theme by: <a<br>="http://themehorse.com"<br/>et="_blank" title="Theme Horse" &gt;<br/>an&gt;Theme Horse   <br/>ered by: <a<br>="http://wordpress.org"<br/>et="_blank" title="WordPress"&gt;<br/>an&gt;WordPress </a<br></a<br></a<br></td></spa<></spa<br> | right ©2016 <a<br>="https://www.chieterrace.net/wp2/"<br/>="ちえてらすコンサルティングTEST" &gt;<br/>an&gt;ちえてらすコンサルティング<br/>    Theme by: <a<br>="http://themehorse.com"<br/>et="_blank" title="Theme Horse" &gt;<br/>an&gt;Theme Horse   <br/>ered by: <a<br>="http://wordpress.org"<br/>et="_blank" title="WordPress"&gt;<br/>an&gt;WordPress </a<br></a<br></a<br> |  |  |  |  |

ページタイトルの背景

#### Advance Options > Page Title Background Image

| ×                                  | 保存しま                                     | U7a |
|------------------------------------|------------------------------------------|-----|
| <                                  | Advance Options<br>रूमेर्रेज्ञेन्ट्रमल्ब |     |
|                                    |                                          |     |
| Hom                                | e Slogan Options                         | >   |
| Homepage Blog Category Setting     |                                          |     |
| Slogan / Slider Background Image > |                                          |     |
| Page                               | Title Background Image                   | >   |
| Excerpt Options >                  |                                          | >   |
| Edit F                             | ooter Options                            | >   |
|                                    |                                          |     |

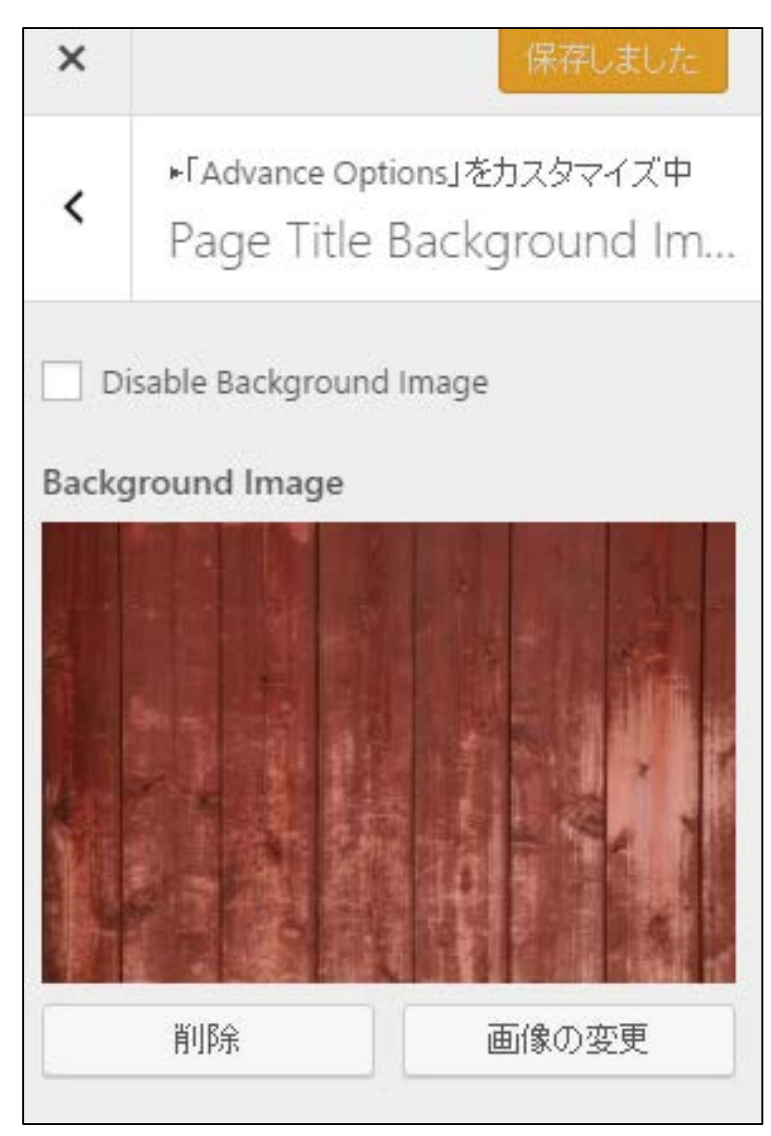

ページタイトルの背景

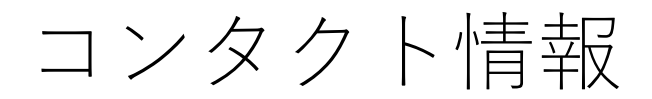

### カスタマイズ > Contact / Social Links

| ×                                  | 保存しました  |
|------------------------------------|---------|
| ちえてらすコンサル<br><sub>をカスタマイズ中です</sub> | ティングTE♥ |
| 現在のテーマ<br>Ultimate Pro             | 変更      |
| Ultimate Support                   | >       |
| サイト基本情報                            | >       |
| 色                                  | >       |
| ヘッダー画像                             | >       |
| 背景画像                               | >       |
| -ב_צ                               | >       |
| ウィジェット                             | >       |
| 固定フロントページ                          | >       |
| Layout Options                     | >       |
| Design Options                     | >       |
| Advance Options                    | >       |
| Featured Post/Page Slider          | >       |
| Contact / Social Links             | >       |
|                                    |         |
| ● 折りたたむ                            |         |

| ×                  | 保存しま                                 | iute j |  |
|--------------------|--------------------------------------|--------|--|
| <                  | Contact / Social Links<br>をカスタマイズ中です |        |  |
|                    |                                      |        |  |
| Contact Info Bar > |                                      |        |  |
| Social Links       |                                      | >      |  |
|                    |                                      |        |  |

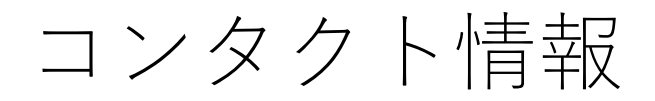

### カスタマイズ > Contact / Social Links

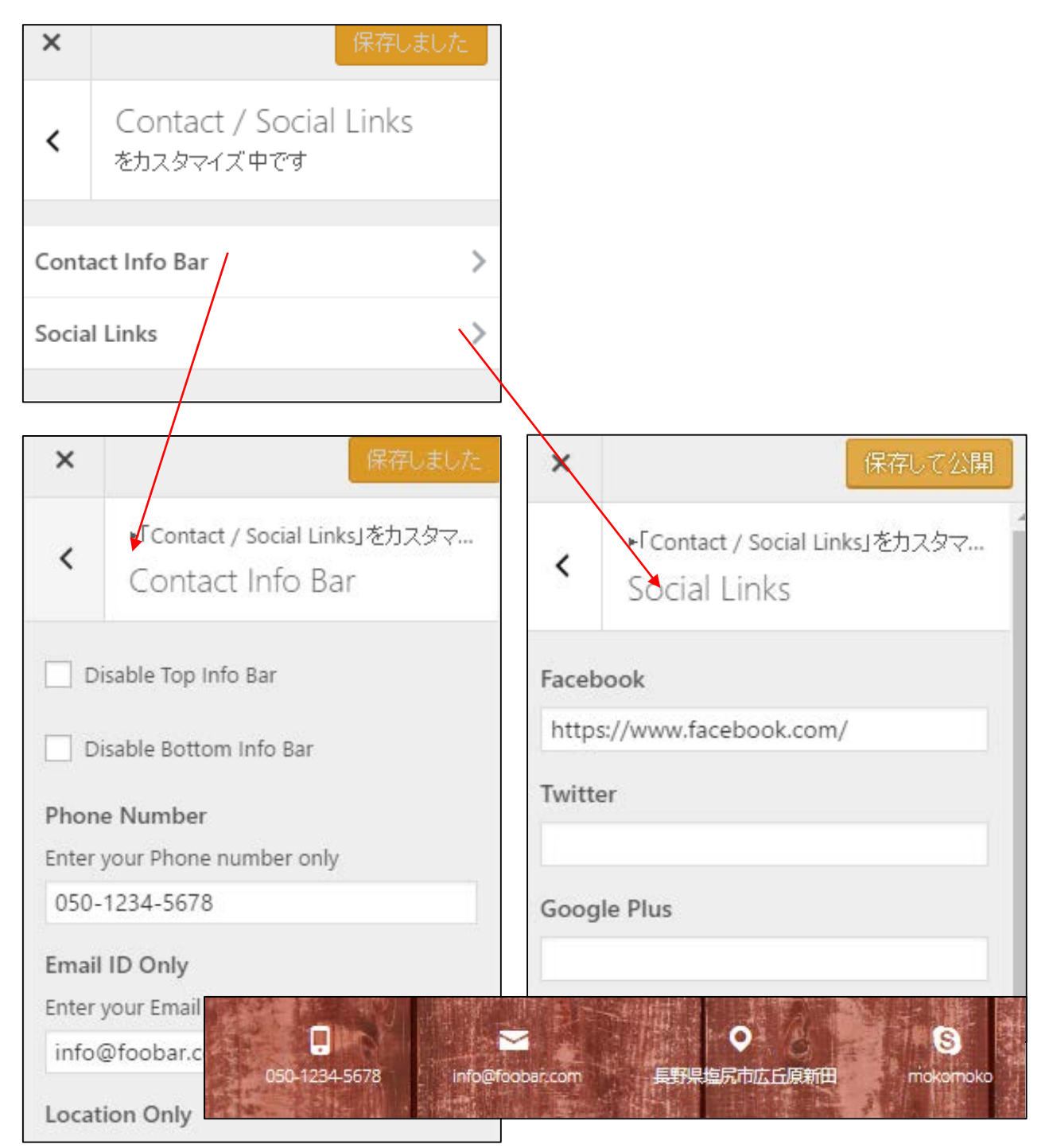

スライダーの設定

## カスタマイズ > Featured Post/Page Slider

| ×            |                               | 保   | 存しまし | ∕ta |
|--------------|-------------------------------|-----|------|-----|
| ちえ<br>をカス    | てらすコンサル<br><sup>タマイズ中です</sup> | ティン | νグTE | 0   |
| 現在0<br>Ultim | )テーマ<br>nate Pro              |     | 잼    | £更  |
| Ultim        | ate Support                   |     |      | >   |
| ታብ           | 基本情報                          |     |      | >   |
| 色            |                               |     |      | >   |
| <u>~~~5</u>  | 2一画像                          |     |      | >   |
| 背景           | 画像                            |     |      | >   |
| メニュ          | . <u> </u>                    |     |      | >   |
| ウィシ          | " <b></b> ≖%                  |     |      | >   |
| 固定           | 7ロントページ                       |     |      | >   |
| Layo         | ut Options                    |     |      | >   |
| Desig        | jn Options                    |     |      | >   |
| Adva         | nce Options                   |     |      | >   |
| Featu        | ired Post/Page Slider         |     |      | >   |
| Cont         | act / Social Links            |     |      | >   |
|              |                               |     |      |     |
| 0 1          | 所りたたむ                         | Ţ   | ٢    | r   |

| ×                                  | 保存して公                                  | 荆  |
|------------------------------------|----------------------------------------|----|
| <                                  | Featured Post/Page Slide<br>をカスタマイズ中です | er |
|                                    |                                        |    |
| Slide                              | Options                                | >  |
| Featured Post/ Page Slider Options |                                        |    |
| Featured Image Slider Options      |                                        |    |
| Revol                              | ution Slider Options                   | >  |
|                                    |                                        |    |

スライダーの設定

### Featured Post/Page Slider>Slider Options

|   | ×                             | 保存して公                                             | 開   |
|---|-------------------------------|---------------------------------------------------|-----|
|   | <                             | Featured Post/Page Slid<br>ষ্ঠ্যুরস্বর্গুর্বার্যু | ler |
|   |                               |                                                   |     |
|   | Slide                         | r Options                                         | >   |
| L | Featu                         | red Post/ Page Slider Options                     | >   |
|   | Featured Image Slider Options |                                                   |     |
|   | Revo                          | lution Slider Options                             | >   |
|   |                               |                                                   |     |

- スライダーの種類
- ・固定ページや投稿の表示
- ・画像の表示
- ・Revolution~ (別売り機能)

スライドの数 切り替え効果

などを設定

| ×                                | 保存して公開                                            |  |  |  |  |
|----------------------------------|---------------------------------------------------|--|--|--|--|
| <                                | ▶「Featured Post/Page Slider」をカス<br>Slider Options |  |  |  |  |
| Disable Slider                   |                                                   |  |  |  |  |
| Select                           | t Slider Type                                     |  |  |  |  |
| Featured Post/ page Image Slider |                                                   |  |  |  |  |
| • In                             | nage Slider                                       |  |  |  |  |
| ◯ Re                             | evolution Slider                                  |  |  |  |  |

#### Slider Status

Note: The below mentioned options are only effective with the Featured Post/Page Slider and Featured Image Slider and not with the Revolution Slider

- Enable on Homepage/Frontpage
- 🔵 Enable on All Page

#### Slider Content

- ON (Slider Content will be displayed)
  - OFF (Slider Content will not be displayed)

スライダーの設定

### Featured Post/Page Slider>Slider Options

| Slider Status<br>Note: The below mentioned options are only<br>effective with the Featured Post/Page Slider<br>and Featured Image Slider and not with the |                                          |
|----------------------------------------------------------------------------------------------------|------------------------------------------|
| Enable on Homepage/Frontpage     Enable on All Page                                                                                                    | スライダーをトップページのみ<br>に表示するか<br>全てのページに表示するか |
| Slider Content <ul> <li>ON (Slider Content will be displayed)</li> </ul>                                                                                  | コンテンツの表示有無                               |
| <ul> <li>OFF (Slider Content will not be<br/>displayed)</li> </ul>                                                                                        |                                          |
| Featured Text Position     Right Side     Ieft Side                                                                                                    | コンテンツの表示位置                               |
| Number of Slides                                                                                                    |                                          |
| Transition Effect                                                                                                    |                                          |
| Fade 🔻                                                                                                    | 効果                                       |
| Transition Delay                                                                                                    |                                          |
| Transition Length                                                                                                    |                                          |
| 1                                                                                                    |                                          |

スライダーの設定

#### Featured Post/Page Slider>Featured Post/ Page Slider

| ×                     | 保存して公開                                                  | ×                              | 保存しました                                                        |
|-----------------------|---------------------------------------------------------|--------------------------------|---------------------------------------------------------------|
| Slide                 | Featured Post/Page Slider<br>をカスタマイズ中です<br>rr Options > | <                              | ▶「Featured Post/Page Slider」をカスタ<br>Featured Post/ Page Slide |
| Featu                 | ured Image Slider Options >                             | Ch<br>Ex                       | neck to exclude<br>clude Slider post from Homepage posts?     |
| 固定ページや投稿のID<br>を指定する。 |                                                         | Featu<br>2472<br>Featu<br>4833 | red Slider Post/Page # 1<br>red Slider Post/Page # 2          |

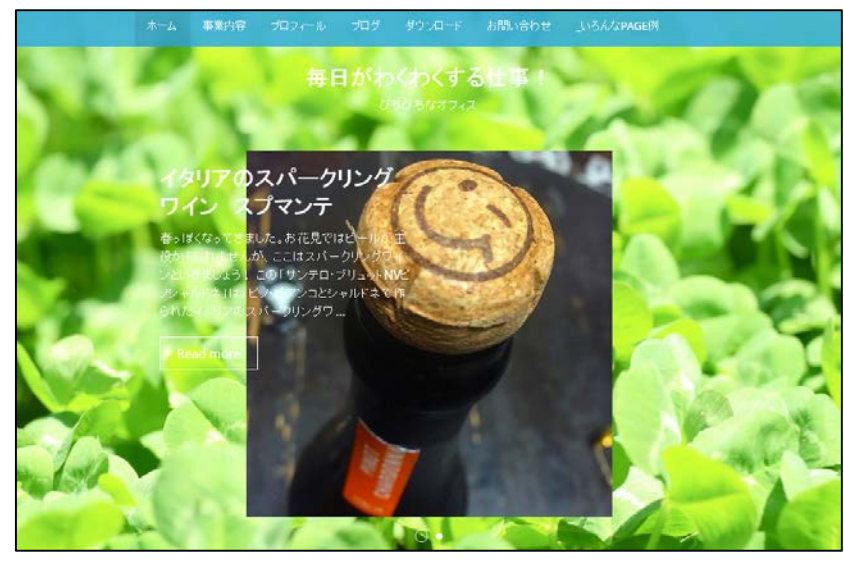

スライダーに 固定ページや投稿の サムネイルと タイトルなどが 表示される

スライダーの設定

#### Featured Post/Page Slider>Featured Image Slider Opt

|   | ×                             | 保存して公                                 | 開  |  |
|---|-------------------------------|---------------------------------------|----|--|
|   | <                             | Featured Post/Page Slid<br>をカスタマイズ中です | er |  |
|   |                               |                                       |    |  |
|   | Slide                         | r Options                             | >  |  |
|   | Featu                         | red Post/ Page Slider Options         | >  |  |
| Γ | Featured Image Slider Options |                                       |    |  |
| _ | Revolution Slider Options     |                                       |    |  |
|   |                               |                                       |    |  |

画像がスライダーとして 表示される。

| ×                       | 保存しました                                                                              | 2 |  |  |  |  |  |
|-------------------------|-------------------------------------------------------------------------------------|---|--|--|--|--|--|
| <                       | ▶「Featured Post/Page Slider」を力ス.<br>Featured Image Slider                           |   |  |  |  |  |  |
| Featu<br>Recon<br>978px | Featured Image Slider #1<br>Recommended Size For Slider Image:<br>978px(w)*440px(h) |   |  |  |  |  |  |
|                         | 貴女の夢をかなえる<br>「ちびネス®」起業<br>~毎日を生き生き797979させる「小さな企業」のつくい方~                            |   |  |  |  |  |  |
|                         | 削除 画像の変更                                                                            |   |  |  |  |  |  |
| Redire                  | Redirect Link # 1                                                                   |   |  |  |  |  |  |
| Title #                 | # 1                                                                                 |   |  |  |  |  |  |
| ちび                      | ねす                                                                                  |   |  |  |  |  |  |
| Short Description # 1   |                                                                                     |   |  |  |  |  |  |
| 小さ                      | な起業<br>                                                                             |   |  |  |  |  |  |

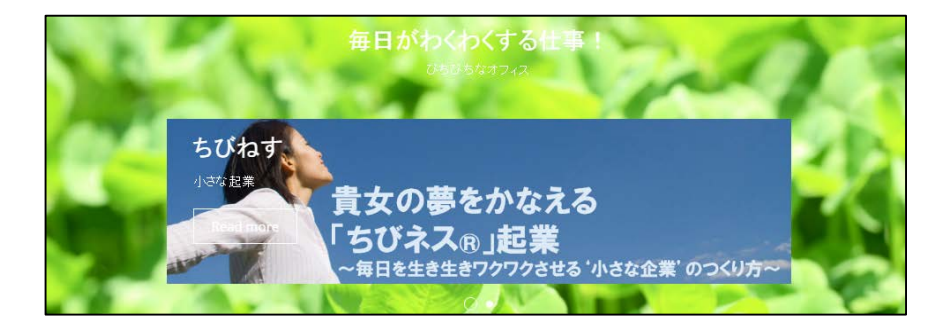

ウィジットの設定

### 外観>ウィジット

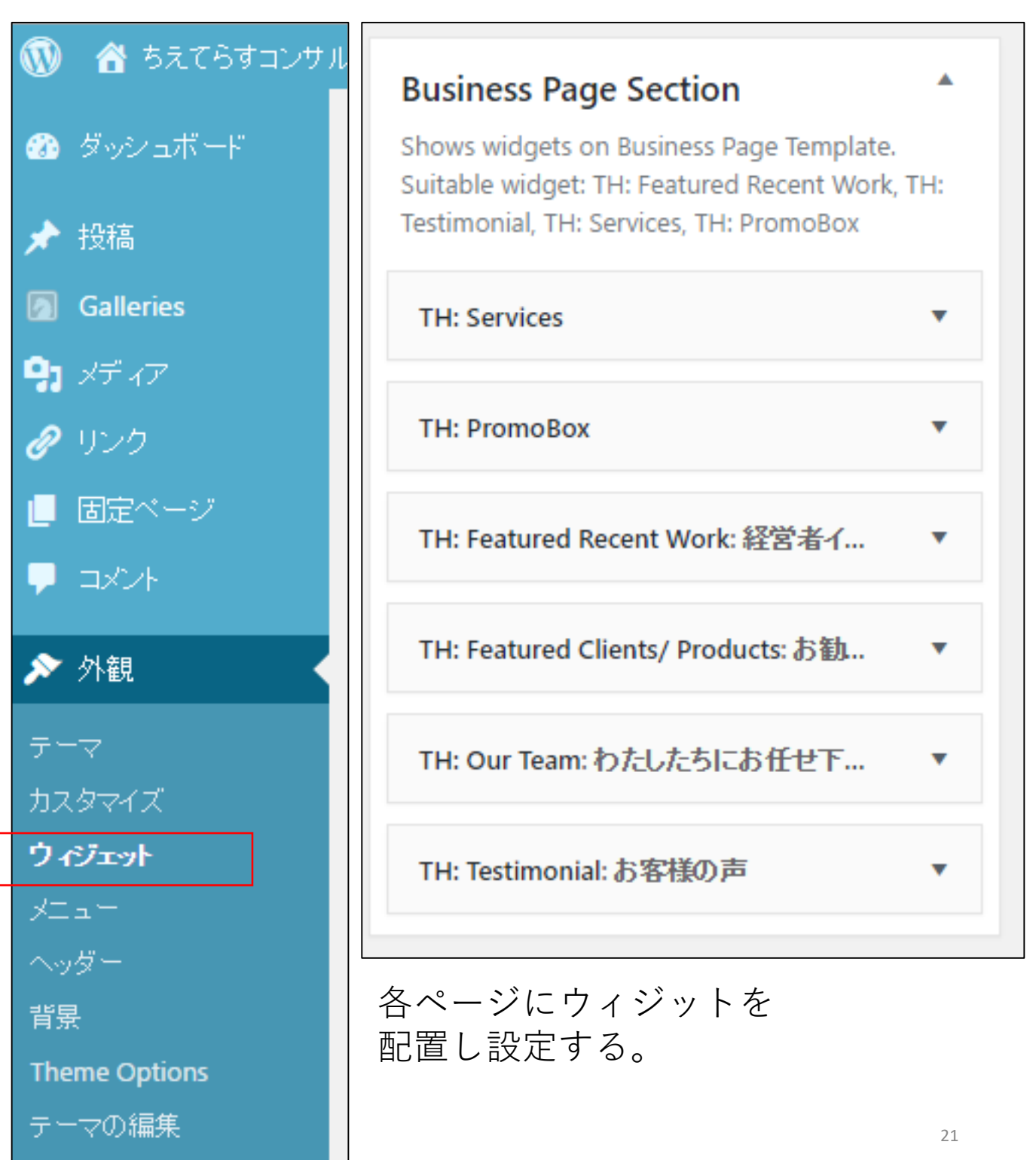

ウィジットの設定

### 外観>ウィジット

|                                                            | -72.041H                                   |                       |   | 表示オブション ▼                | ヘルプ 🔻 |
|------------------------------------------------------------|--------------------------------------------|-----------------------|---|--------------------------|-------|
|                                                            | - (787#                                    |                       |   |                          |       |
| <b>利用できるウィジェット</b><br>ウィジェットを有効化するにはサイドバーにドラッグするかクリックルでくださ |                                            | Left Sidebar          | • | Footer - Column2         | •     |
| い。ウィジェットを無効化し設定を削除したい場合は、ドラッグして右側に戻し<br>てください。             |                                            | Right Sidebar         | • | Footer - Column3         | •     |
| Akismet ウィジェット Downloads                                   |                                            | Business Page Section | • | Testimonial Page Section | •     |
| Akismet が捕獲したスパムコメント<br>数を表示                               | WP-DownloadManager<br>downloads statistics | Contact Dago Sidohar  | • | Comises Dave Costion     | •     |
| Google Analytics Stats                                     | Post Views                                 | Contact Page Sidebar  |   | Services Page Section    |       |
|                                                            | POST VIEWS                                 | Footer - Column1      | • | Our Team Page Section    | •     |
| Displays Stat Info From Google<br>Analytics                | Post Views                                 |                       |   | our ream rage section    | _     |
|                                                            |                                            |                       |   |                          |       |

ウィジットの配置位置ごとに設定

## ウィジット:TH:Service

| TH: Services                       | Our Team Page Section |
|------------------------------------|-----------------------|
| Number of Services: 6              |                       |
| Check to display content as center |                       |
| Page :                             |                       |
| FB連携のホームページを作りたい                   | •                     |
| Page :                             |                       |
| マイナンバーサポート事業                       | •                     |
| Page :                             |                       |
| 名刺でじぶんブランディング                      | •                     |
| Page :                             |                       |
| 小売り飲食に効く、LINE@集客法                  | •                     |
| Page :                             |                       |
| 産業廃棄物処理業者向け経営診断書の作成                | Ŧ                     |
| Page :                             |                       |
| 知恵の経営報告書~経営計画書を実現するため              | bic~ •                |
| 削除 閉じる                             |                       |

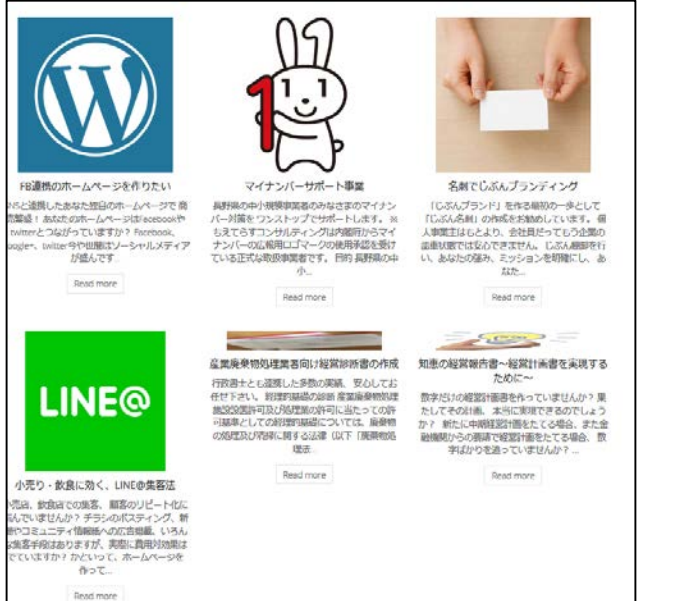

サムネイル付きの 固定ページの インデクスを表示

# ウィジット:TH:PromoBox

| TH: PromoBox                             | 背景画像付きの                             |
|------------------------------------------|-------------------------------------|
| Background Image:                        | · · · · ·                           |
| https://www.chieterrace Upload           |                                     |
| Primary Promotional:                     |                                     |
| 信州アルブス大学                                 |                                     |
| Secondary Promotional<br>一人一人がもっと生み出す社会へ |                                     |
|                                          | 信州アルプス大学<br>ームームがちっと生み出す社会へ<br>Cick |
| Redirect Text:                           |                                     |
| Click!                                   |                                     |
| Redirect Url:                            |                                     |
| http://www.alps-univ.net/                |                                     |
| 削除 閉じる 保存                                |                                     |

ウィジット:

## TH:Featured Recent Work

| TH: Featured Recent Work: 経営者イ 🔺 |
|----------------------------------|
| Title: 経営者インダビュー                 |
| Description                      |
| 地元塩尻の企業インタビュー                    |
| Page :                           |
| エンジニアとしての喜び株式会社マイクロネット(1)        |
| Page :                           |
| 質実剛健な老舗製造業 赤羽工機有限会社(1) ▼         |
| Page :                           |
| エンジニアとしての喜び株式会社マイクロネット(3)        |
| Page :                           |
| 技術者の夢舞台株式会社サイベックコーポレーション(1)      |
| 削除したる。                           |

タイトル、 サムネイル付きの 固定ページの インデクスを表示

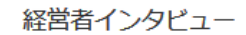

地元塩尻の企業インタビュー

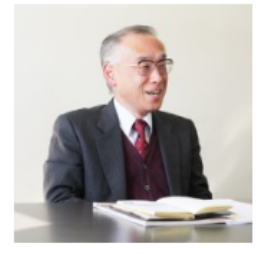

エンジニアとしての喜び株式 会社マイクロネット(1) 会社概要株式会社マイクロネット 信州事業所業種:ハード・ソフ ト・システム開発所在地:〒399-0702 長野県塩尻市広丘野村1376-14 電話:0<u>263-52-8655</u>(代) http://www.m..

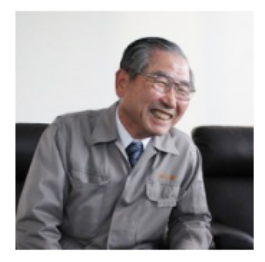

質実剛健な老舗製造業 赤羽工 機有限会社(1)

会社概要 赤羽工機有限会社 業種: 金属加工業 電話: <u>0263-52-0996</u> 設立: 塩尻市大門868番地31にて 昭和32年2月個人企業3社にて合併 設立 昭和53年1月 代表取締役に 就任昭和54年6月 塩尻市広丘野 村6...

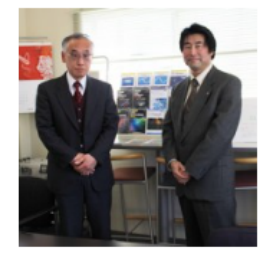

エンジニアとしての喜び株式 会社マイクロネット(3)

社員一人一人との対話による能力 育成中村: さきほどの「打てば響 く会社」もそうですが、新しい研 究開発を行うにあたって社員さん の人材育成や能力開発はどのよう にされているのですか。受託業務 もあり、なかなか日常業務の中だ けて...

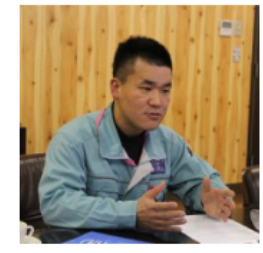

技術者の夢舞台 株式会社サイ ベックコーポレーション (1)

会社概要株式会社サイベックコー ポレーション 業種:金属加工業所 在地 [本社・工場]〒399-0704 長野県塩尻市広丘郷原南原1000-15 電話:0263-51-1800 FAX:0263-51-...

| ウィ    | ジッ     | $\vdash$ | •                |
|-------|--------|----------|------------------|
| TH:Fe | eature | ed       | Clients/Products |

| TH: Featured Clients/ Products:お勧                                                                                                    |       |
|----------------------------------------------------------------------------------------------------|-------|
| Note: Recommended size for the image is<br>400px (width) and 150px (height). If you<br>want more image adding fields then first<br>enter the number and click on Save, this<br>will allow you more image adding fields | 画像を衣示 |
| Image Title:                                                                                                    |       |
| お勧めのワイン                                                                                                    |       |
| Number of Images: 4                                                                                                    |       |
| https://www.chieterrace Add Image                                                                                                    |       |
| Redirect Link:                                                                                                    |       |
| https://www.chieterrace Add Image                                                                                                    |       |
| Redirect Li                                                                                                    |       |
| https://www.chieterrace. Add Image                                                                                                    |       |
| Redirect Link:                                                                                                    |       |
|                                                                                                    |       |

## ウィジット:TH:Our Team

| TH: Our Team: わたしたちにお任せ下… 🔹        |          |
|------------------------------------|----------|
| Number of OurTeam: 2 Save          |          |
| Title:                             |          |
| わたしたちにお任せ下さい                       | 写真と説明を表示 |
| https://www.chieterrace. Add Image |          |
| Name 1                             |          |
| 中村剣                                |          |
| Designation 1                      |          |
| 代表                                 |          |
| OurTeam Description 1              |          |
| 知恵の経営コンサルタント                       |          |

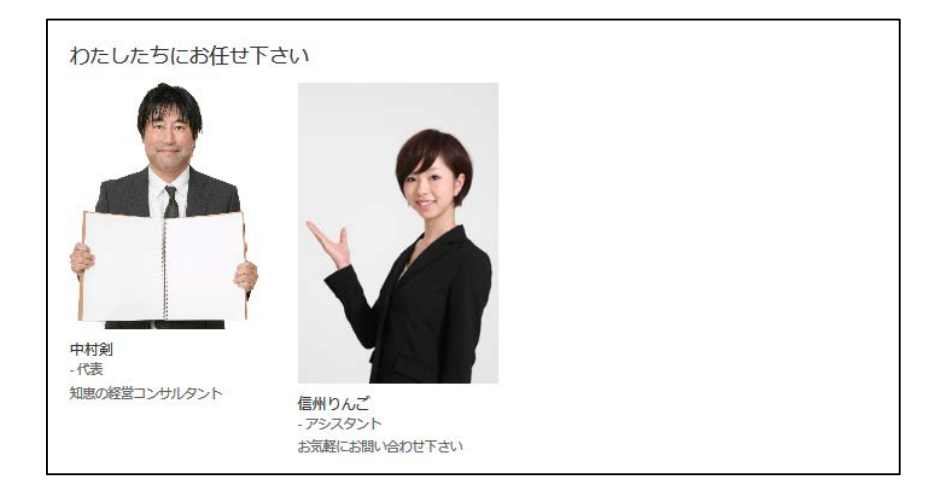

# ウィジット:TH:Testimonial

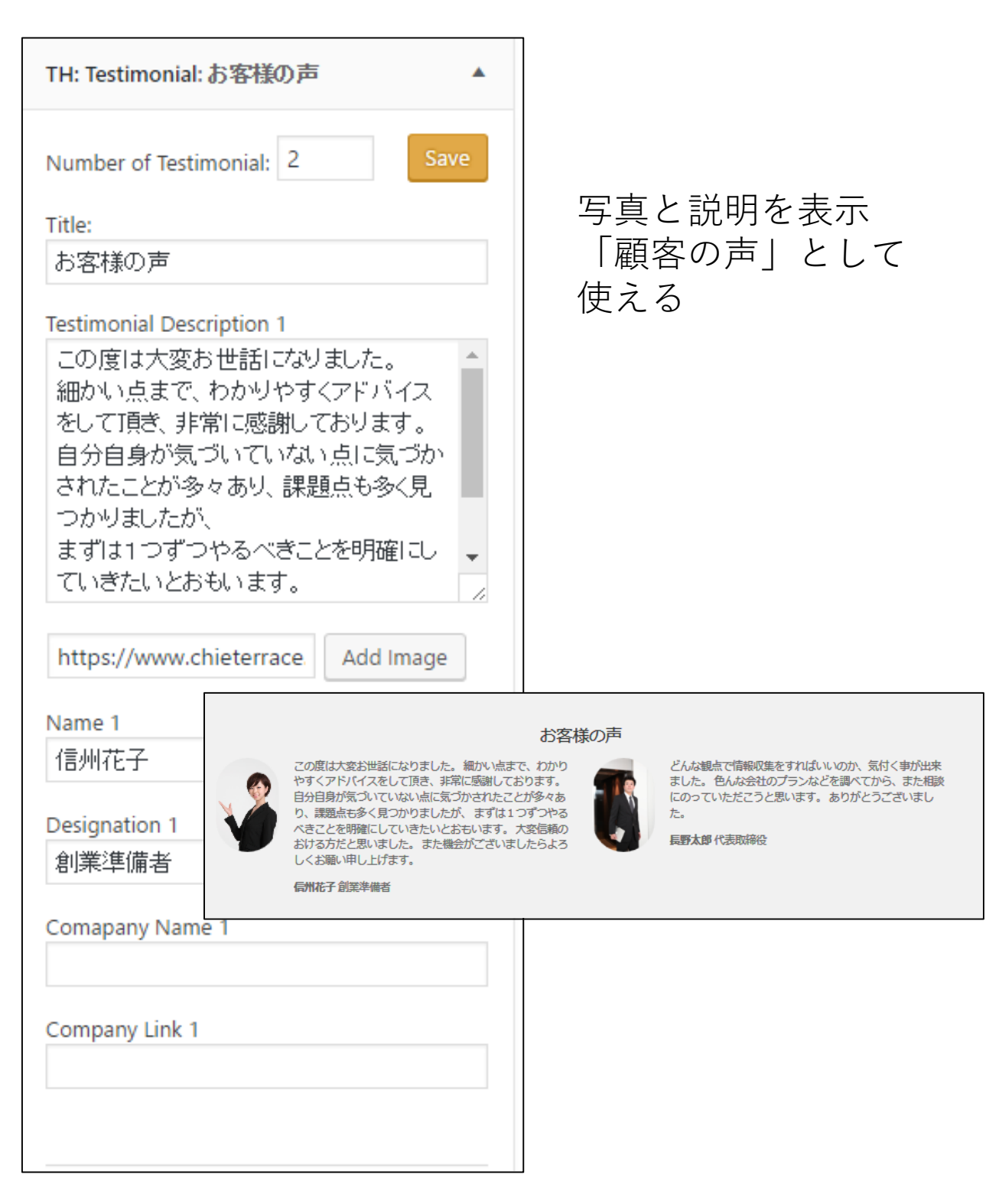

推奨画像サイズ

a. Slider Image size Width: 978px Height: 440px

b. Featured Image per post for Blog Image Medium Template
Width: 250px
Height: 215px

c. Featured Image per post for Blog Image Large TemplateWidth: 978pxHeight: 440px

d. Image size for Services Left Content used in Business LayoutWidth: 460pxHeight: 250px

e. Image size for Services Center icon used in Business Layout
Width: 100px
Height: 100px

f. Image size for Testimonials used in Business Layout
Width: 168px
Height: 168px

g. Image size for Our Team Template Width: 300px Height: 300px

h. Image size for Custom Gallery Width: 475px Height: 345px